## iPhone or iPad Mobile App

Must have an active GHIN account to use the app. To install the app:

**Step 1:** Use your phone to go to the App Store or iTunes Store (you may have to log in or if this is your first app install you may have to create an iTunes account):

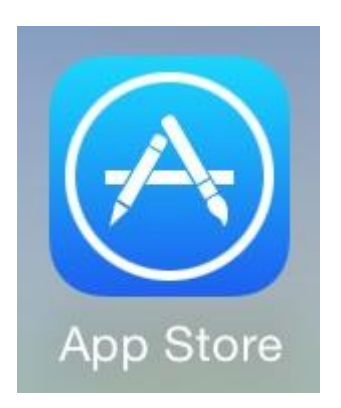

**Step 2:** Type in the Search bar at the top of the screen the word - **GHIN** - and then select the blue Search button at the bottom right of the keyboard. The app you are looking for is labeled GHIN Mobile and has an icon that looks like this:

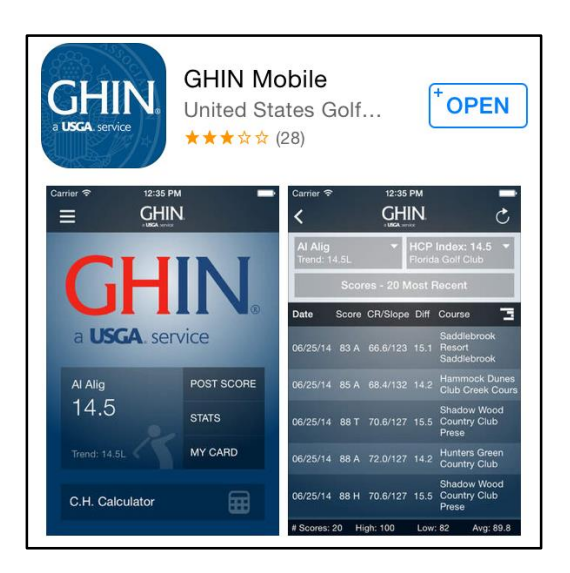

Note: If you are using an iPad be sure to let the search function check for all apps not just iPad apps. Although the GHIN mobile app works perfectly well on an iPad, it is considered an iPhone app by Apple.

**Step 3:** Select the Install option to install the app on your phone or iPad. Specific Carolinas branding appears within the application once the app is running and the golfer logs in with their GHIN # and last name.

## Android Mobile App for Phone or Tablet

Must have an active GHIN account to use the app. To install the app:

**Step 1:** Use your phone to go to the Google Play Store App:

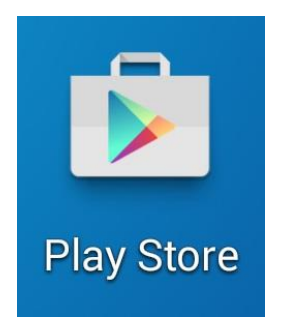

Step 2: Select the green Apps box at the top left of your screen

**Step 3:** Next select the search symbol at the top right of the screen (search symbol is the magnifying glass)

**Step 4:** Type in the word - GHIN - and then select the search button or the go button in the keyboard pop-up (usually bottom right of the keyboard). The app you are looking for is labeled **GHIN Mobile** and has an icon that looks like this:

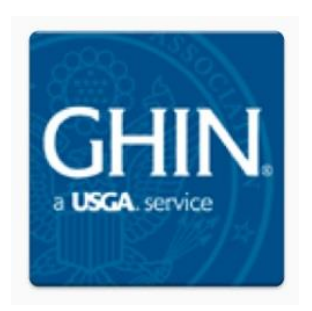

**Step 5:** Select the GHIN app and then choose to install the app on your phone. Carolinas branding appears within the application once the app is running and the golfer logs in with their GHIN # and last name.